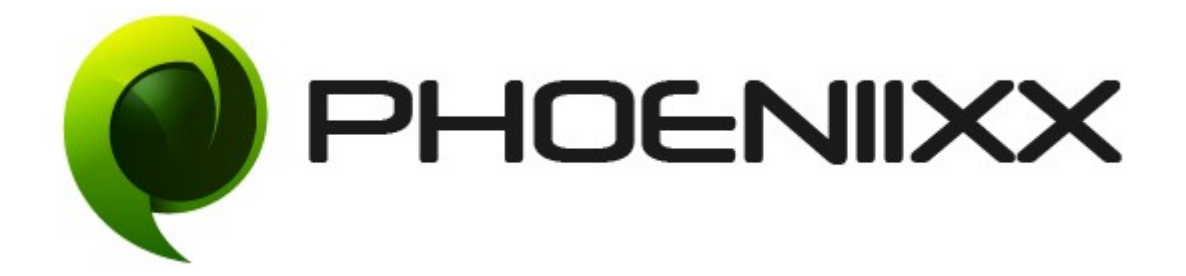

### Documentation of Gift Card for Woocommerce

### Installation of Gift Card for Woocommerce

#### Installation

- 1. Install Word Press from http://codex.wordpress.org/Installing WordPress.
- 2. Upload via FTP: Unzip the zip archive you have downloaded on your computer. Upload the folder to your server via FTP into the directory plugins on your Word press installation (wp-content  $\rightarrow$  plugins).
- 3. Upload via Word press Admin: Go to your WordPress admin panel, and then to Plugins. Click on "Add New" and then upload the zip file of the plugin using the "Upload Plugin" button you can find on top of the screen.
- 4. For the plugin to work as it should, WooCommerce plugin has to be installed and enabled.

#### Activation

Once you have uploaded the plugin, activate your plugin in Plugins -> Installed plugins. If it has been activated correctly, plugin control panel is available in the tab **Gift Card** in WordPress dashboard.

| WooCommerce Products                           | Giftcard Number     | Amount | Redeem |
|------------------------------------------------|---------------------|--------|--------|
| 💽 Gift Cards 🔹                                 | No Gift Cards found |        |        |
| <b>Gift Cards</b><br>Add Gift Card<br>Settings | Giftcard Number     | Amount | Redeem |

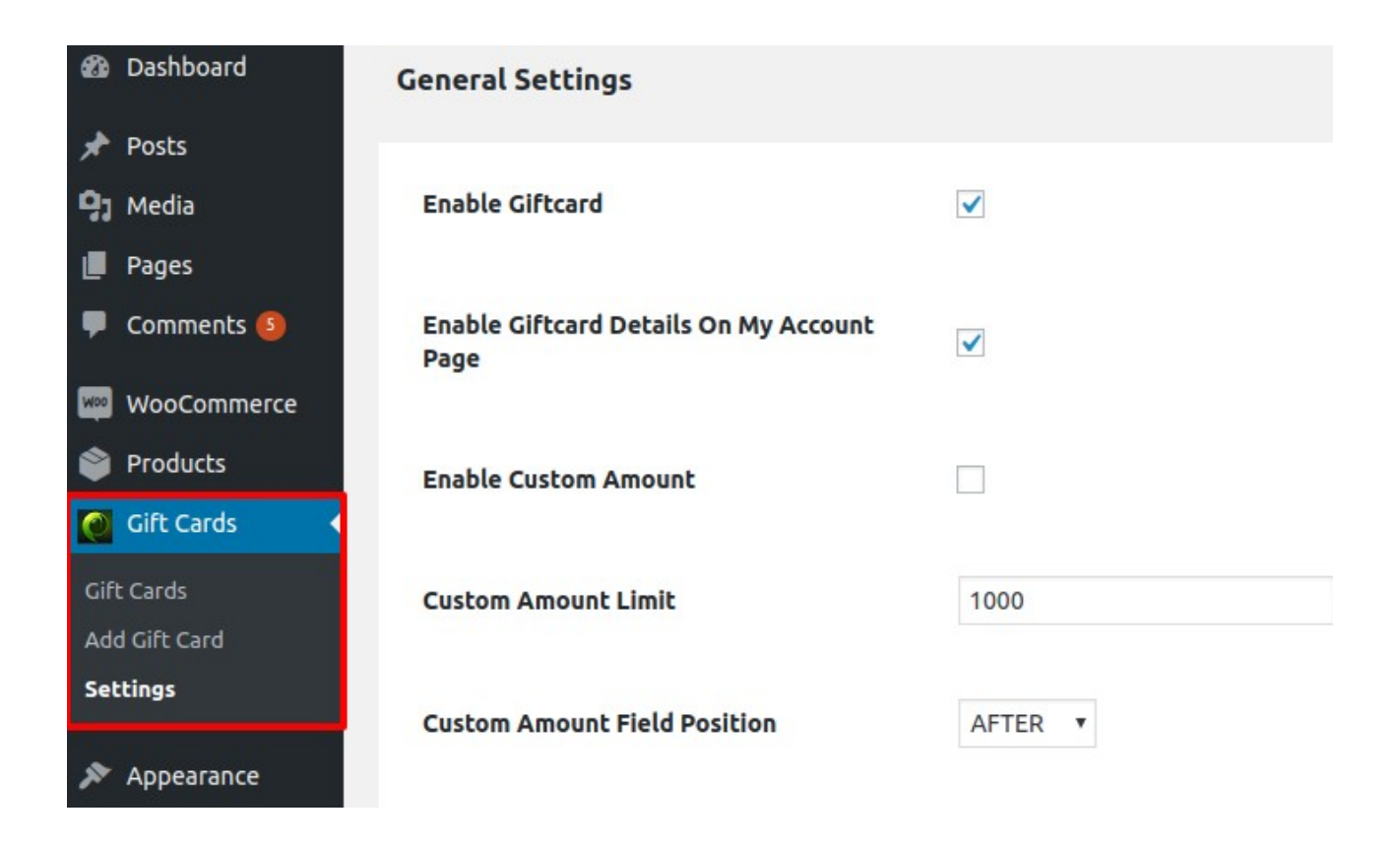

#### How Admin Add the Gift Card?

- Click on the Add gift card option.
- Then fill all the details.
- And then click on the publish button to save the changes.

| 🚳 Dashboard      | Gift Card Coupon      |                                               | Gift Card Status         |
|------------------|-----------------------|-----------------------------------------------|--------------------------|
| 📌 Posts          |                       |                                               |                          |
| Zip Codes        | Gift Card Options     |                                               | Giftcard Active T        |
| 93 Media         |                       |                                               | Active                   |
| Pages            | Gift Amount           | 50                                            | Deactive                 |
| Comments 11      |                       |                                               | Send Email               |
| 🕬 WooCommerce    | Gift Card Message     | Hey you got the gift card on<br>your Birthday |                          |
| Products         |                       |                                               | Publish                  |
| 👩 Gift Cards 🛛 🗸 | Receiver Name         | Sakshi                                        | Cours Davids             |
| Gift Cards       |                       |                                               | Save Drait               |
| Add Gift Card    | Receiver Email        | 123@gmail.com                                 | Scatus: Drart Edit       |
| Settings         |                       |                                               | Bublich immediately Edit |
| 🔊 Appearance     | Sender Name           | Phoeniixx                                     |                          |
| 🖌 Plugins        |                       |                                               | Move to Trash Publish    |
| 🕹 Users          | Sender Email          | abc@gmail.com                                 |                          |
| 🖋 Tools          |                       |                                               | Featured Image           |
| 🖪 Settings       | Gift Card Expiry Date | 23-12-2017                                    | Set featured image       |
| Collapse menu    |                       |                                               |                          |

#### How to make a Product as Gift Card?

• Go to Products -> Then click on "Edit"

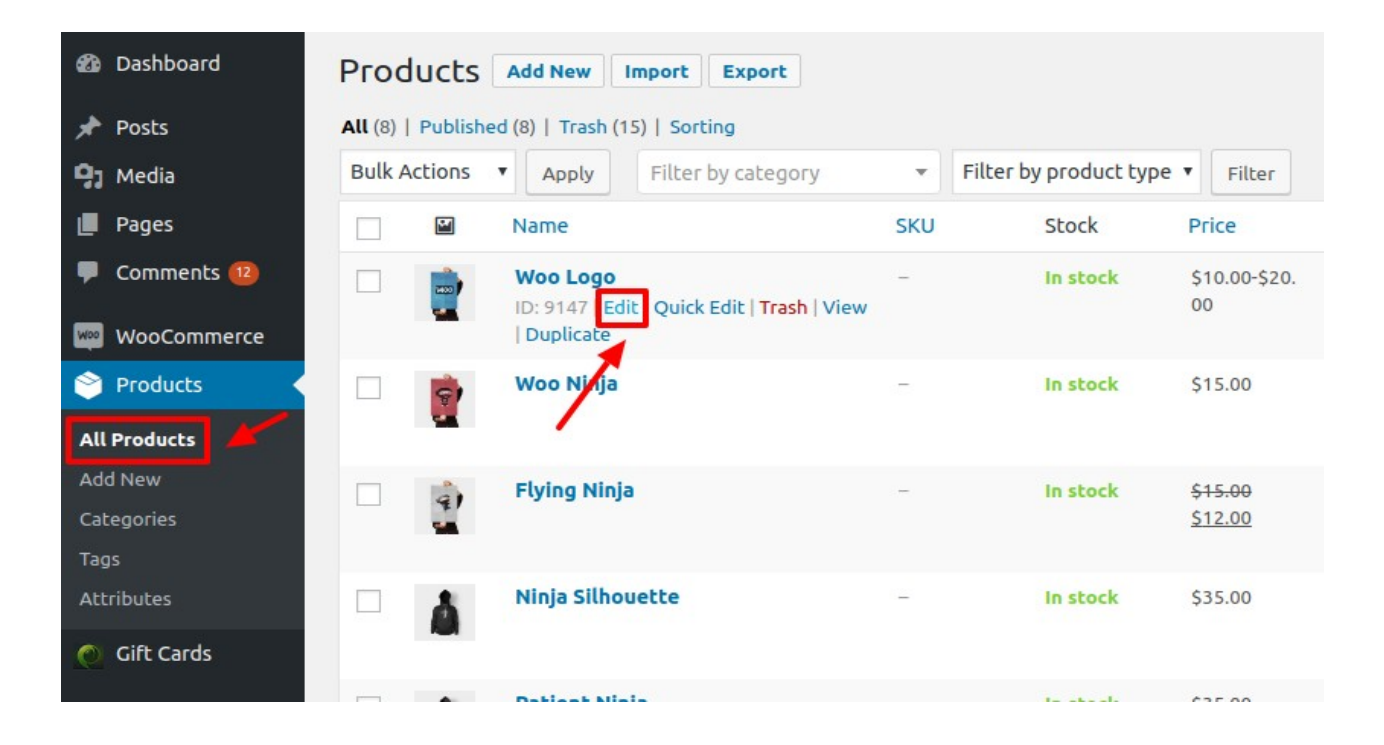

• Then select the Product Type as Gift Card

| 🖈 Posts            |                |                                                   |          |                    |                                       |        |
|--------------------|----------------|---------------------------------------------------|----------|--------------------|---------------------------------------|--------|
| 93 Media           |                |                                                   |          |                    |                                       |        |
| Pages              |                |                                                   |          |                    |                                       |        |
| 루 Comments 1       | Word count: 41 |                                                   |          | Last edited by pho | aniivy hamani an Docambar 23, 2017 at | 0.52 2 |
| wooCommerce        | Word Counc. 41 |                                                   |          | Last edited by pho | eniixx nemani on December 23, 2017 ac | 0.32 d |
| 🔌 Products         | Product data — | Variable product                                  | Virtual: |                    |                                       |        |
| All Products       | 🖌 General      | Product Type<br>Simple product<br>Grouped product | Taxable  | •                  | 0                                     |        |
| Categories         | Inventory      | External/Affiliate product<br>Variable product    | Standard | Ţ                  | 0                                     |        |
| Tags<br>Attributes | Shipping       |                                                   |          |                    |                                       |        |
| Oift Cards         | Linked Product | 5                                                 |          |                    |                                       |        |

Then click on the Gift Card Tab -> Add the Gift Card Amount
 -> Then click on the Update button.

| * Posts                                     |                  |                          |                                                                | <u>Copy to a new grart</u><br><u>Move to Trash</u><br>Update |
|---------------------------------------------|------------------|--------------------------|----------------------------------------------------------------|--------------------------------------------------------------|
| 93 Media                                    |                  |                          |                                                                | 4                                                            |
| 📕 Pages                                     |                  |                          |                                                                | Product categories                                           |
| Comments 12                                 |                  |                          |                                                                | All categories Most Used                                     |
| wooCommerce                                 |                  |                          |                                                                | ✓ Posters Then click on                                      |
| 🔌 Products                                  | Word count: 41   | 12                       | ast edited by phoeniixx hemani on December 26, 2017 at 5:53 am | Printer this button                                          |
| All Products                                |                  |                          |                                                                | ship                                                         |
| Add New<br>Categories                       | Product data — c | ift Card 🔻 Virtual:      | *                                                              | Style<br>System                                              |
| Tags<br><b>click on it lo</b><br>Attributes | add gift card    | Enable Gift Card Product |                                                                | V Neck  wootheme  Add new category                           |
| 🥚 Gift Cards                                | Attributes       | 10 x 20 x                |                                                                |                                                              |
| 🔊 Appearance                                | # dvanced        | Add Cift Amount          |                                                                | Product tags                                                 |
| 🖌 Plugins                                   | 🖋 Gift Card      | Add                      |                                                                | Add                                                          |
| osers                                       |                  |                          |                                                                | Separate tags with commas                                    |

# **General Settings**

| General Settings                              |                                                                                                    |
|-----------------------------------------------|----------------------------------------------------------------------------------------------------|
| Enable Giftcard                               |                                                                                                    |
| Enable Giftcard Details On My Account<br>Page |                                                                                                    |
| Enable Custom Amount                          |                                                                                                    |
| Custom Amount Limit                           | 1000                                                                                                    |
| Custom Amount Field Position                  | AFTER •                                                                                                    |
| Coupon Expiry Month                           | 1                                                                                                    |
| Payment Method                                | <ul> <li>Direct Bank Transfer</li> <li>Cheque Payment</li> <li>Cash on Delivery</li> <li>PayPal</li> </ul> |

#### Allow to add Custom Amount

- You could show / hide the custom amount for the gift card. By using this option the customer can add the gift card amount as per there choice.
- You could also set the custom amount position Before or After the price.
- Admin can set the custom amount limit.

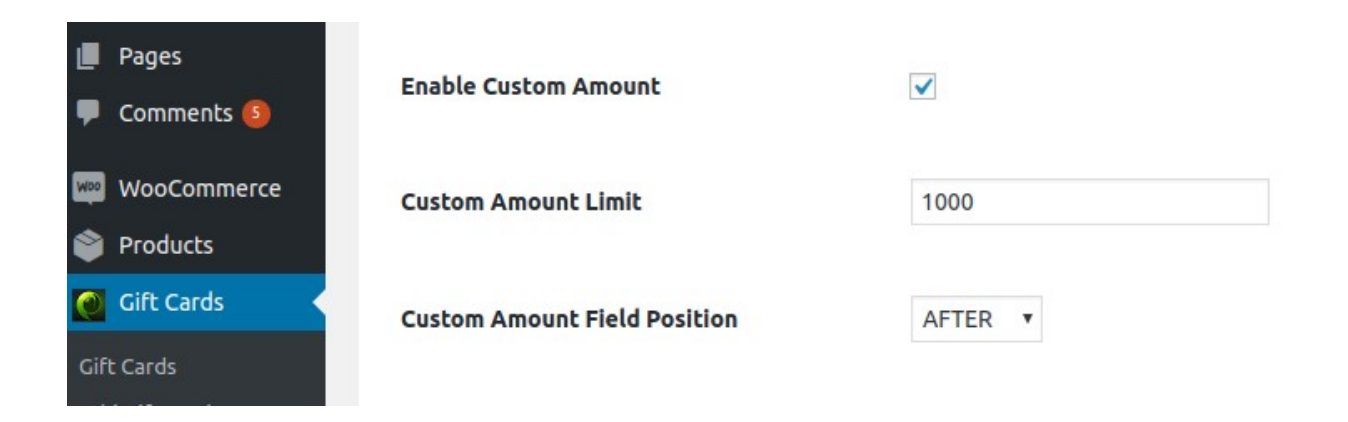

#### Frontend View

Select Giftcard Amount

| \$30          | \$40 | \$60 | \$70 |
|---------------|------|------|------|
| Custom Amount |      |      |      |
| \$ 150 \$     |      |      |      |

#### Gift Card Template Settings.

• From the backend the Admin can select the giftcard templates for the customers to select.

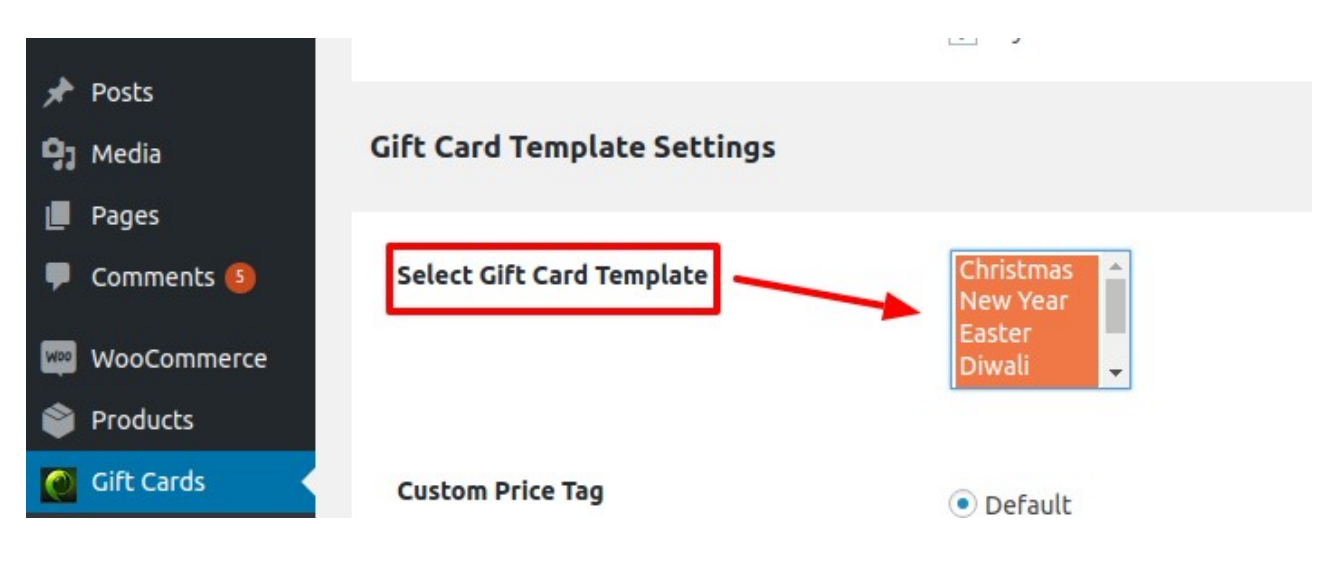

• The customers can select the default gift card template by click on the "Choose Gift Card" option

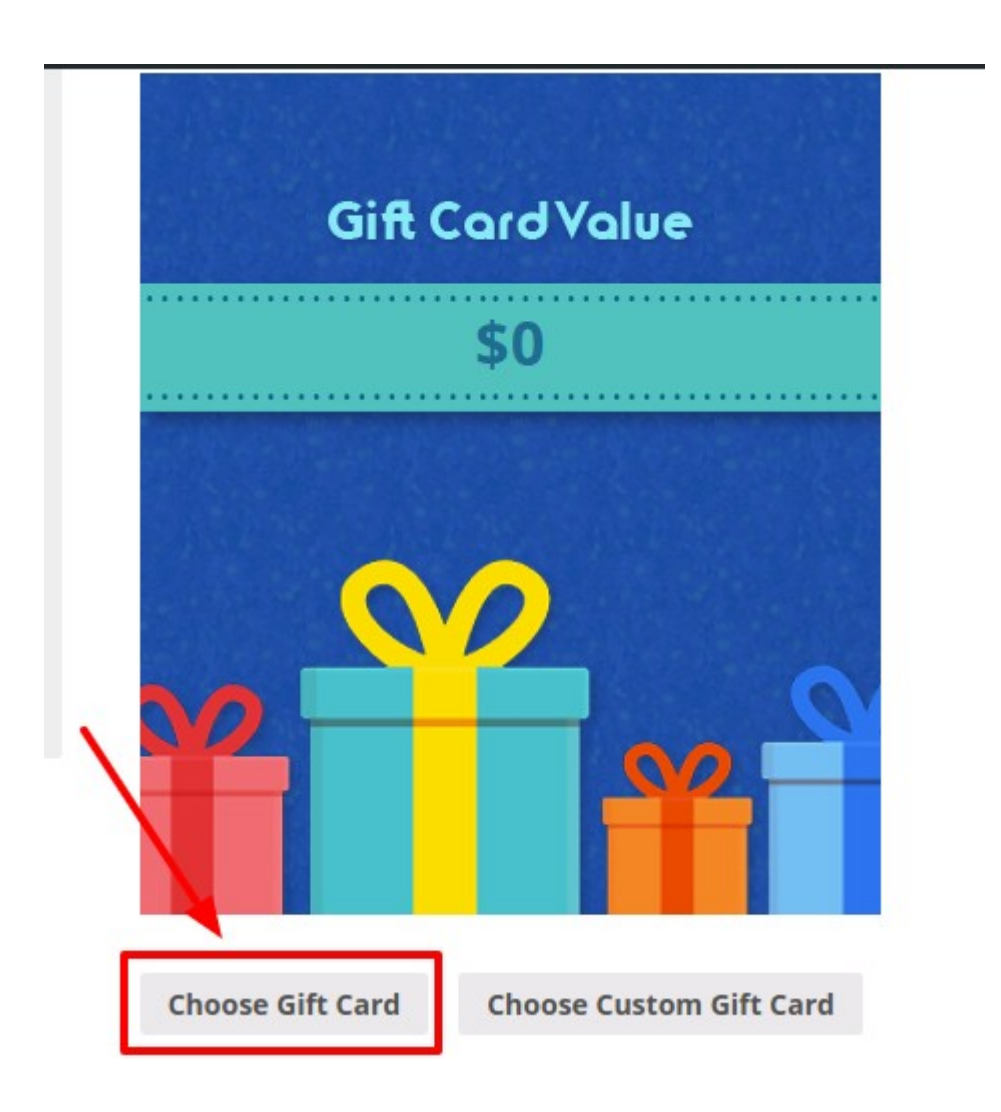

• After clike on **"Choose Gift Card"** then click on the **"Choose Template"** button to select it.

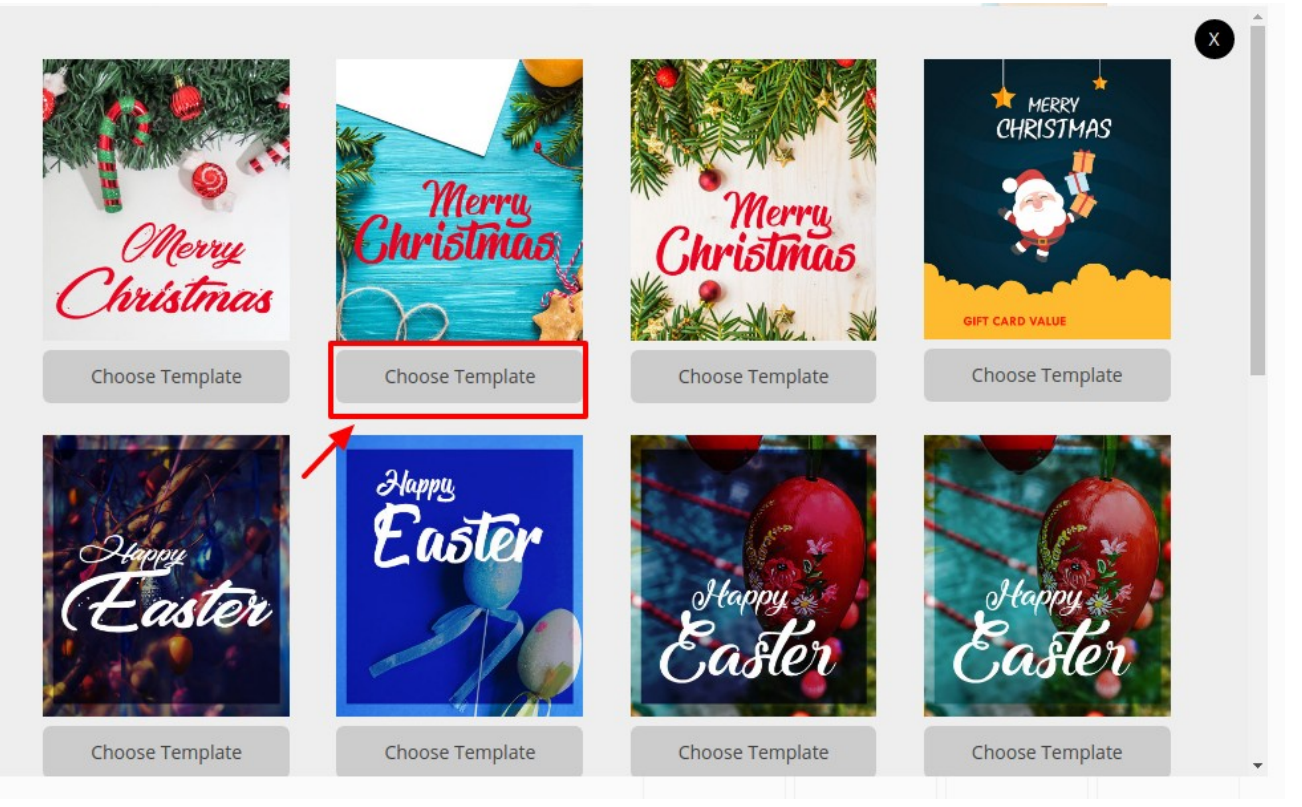

Option to upload your own GiftCard Template.

• The customers can send there own gift card template to there dear ones by click on the **"Choose Custom GiftCard"** button

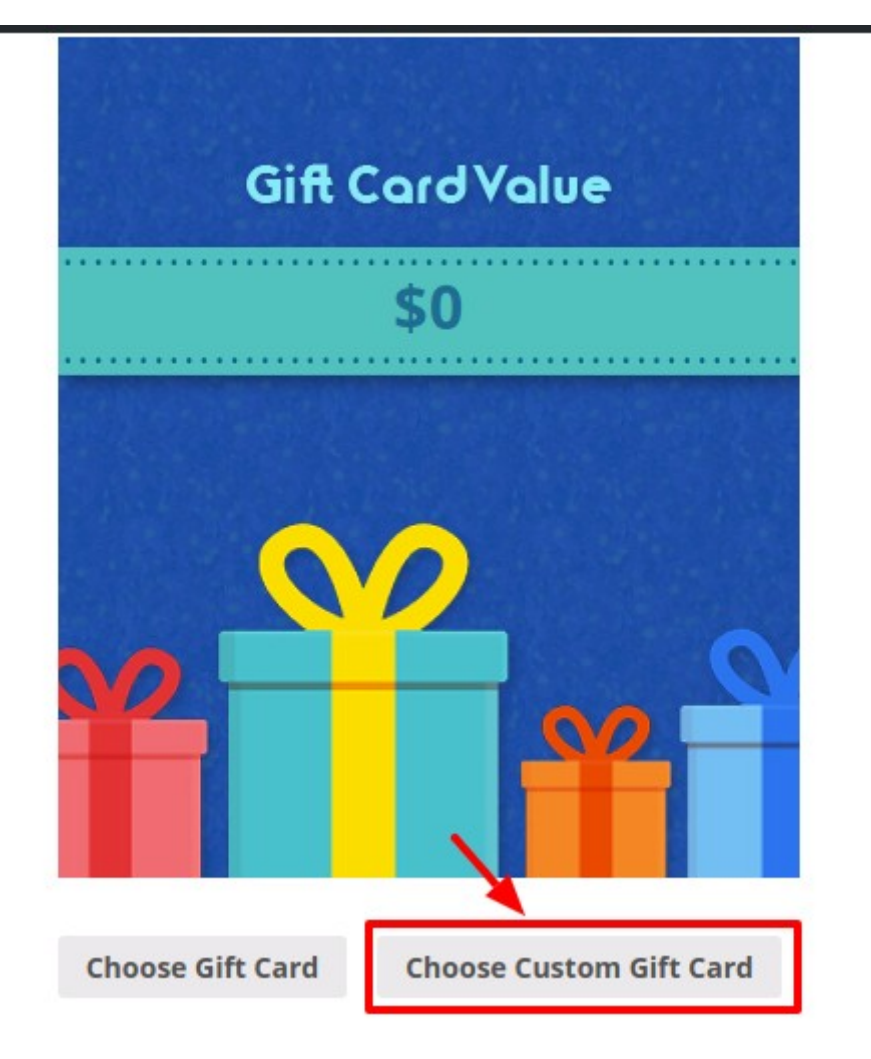

• By click on it they can upload the image from there media gallery.

### Option to select the Price Tag on Custom GiftCard.

• When you choose the custom giftcard image then custom price tag will show.

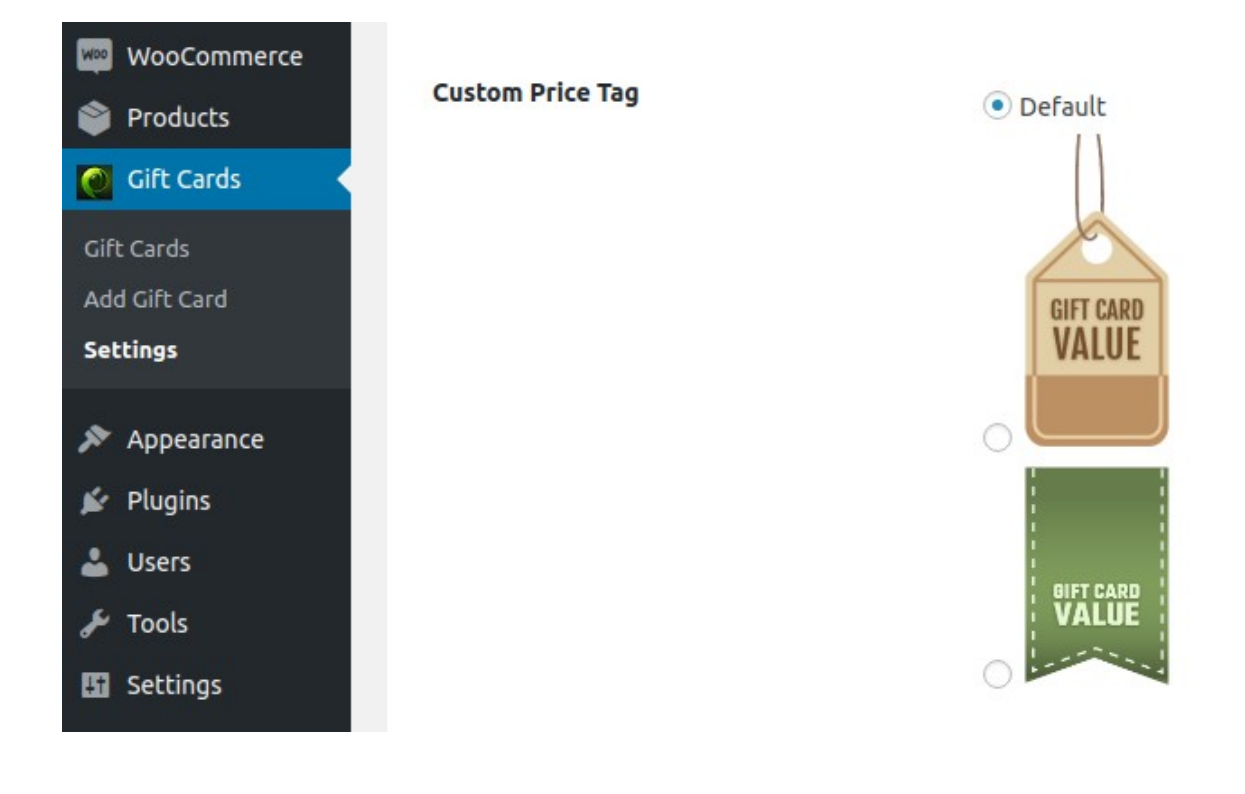

Gift Card \$30.00-\$70.00

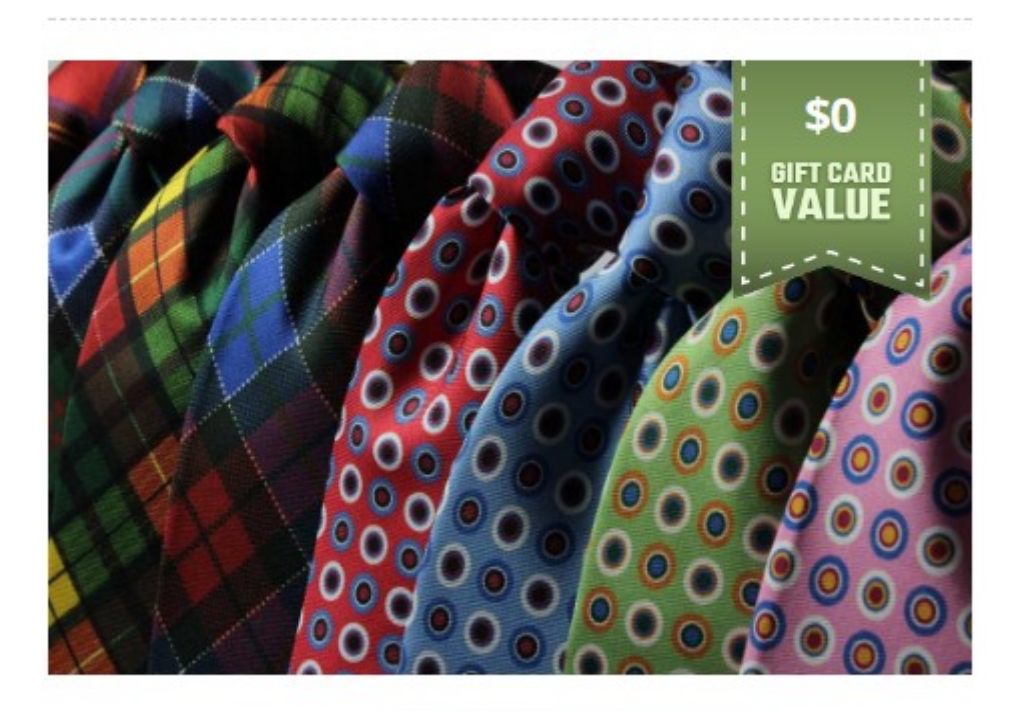

**Choose Gift Card** 

**Choose Custom Gift Card** 

# Coupon Code Apply Settings

| Apply Coupon Button Settings                   |                       |
|------------------------------------------------|-----------------------|
| Enable Coupon Apply Button On Cart<br>Page     |                       |
| Enable Coupon Apply Button On<br>Checkout Page |                       |
| Button Text                                    | Apply Giftcard Coupon |
| Placeholder Text                               | Gift Card             |

• Customer can use the coupon at the Cart Page. Can enter the amount and apply.

|   | PRODUCT                      | PRICE   | QUANTITY | TOTAL   |
|---|------------------------------|---------|----------|---------|
|   | <u>Gift Card</u>             |         |          |         |
| × | Name To : sakshi             | £100.00 | 1        | £100.00 |
|   | Email To: sakshi@webiixx.com |         |          |         |

• Customer can apply the giftcard coupon at the checkout page.

| Have a coupon?                                      | <u>Click here to enter your code</u> |                            |
|-----------------------------------------------------|--------------------------------------|----------------------------|
| Gift Card                                           | Apply Giftcard Coupon                |                            |
| Billing details                                     |                                      | Additional information     |
| First name 🎽                                        | Last name 🇯                          | Order notes                |
| Ankit                                               | Arora                                | Notes about your order, e. |
| Company name                                        |                                      |                            |
|                                                     |                                      |                            |
| Phoeniixx                                           |                                      |                            |
| Phoeniixx<br>Country <u>*</u>                       |                                      |                            |
| Phoeniixx<br>Country <u>*</u><br>India              |                                      | •                          |
| Phoeniixx<br>Country *<br>India<br>Street address * |                                      | T                          |

### Can sent GiftCard to Multiple Users.

• Click on the "Buy Anotehr GiftCard" Button to send to multiple users.

#### Select Giftcard Amount

| £100           | £200      | Custom Amount<br>£ |  |
|----------------|-----------|--------------------|--|
| То             |           | Receiver's Email   |  |
| Gift Card Note |           |                    |  |
|                |           |                    |  |
| + Buy Another  | Gift Card | ]                  |  |

#### Can send Gift Note also.

| То             | Receiver's Email |
|----------------|------------------|
|                |                  |
| Gift Card Note |                  |
|                |                  |
|                |                  |
|                |                  |

Admin can view the complete details of the customers

| <ul> <li>Pages</li> <li>Comments (8)</li> </ul> | All (1)   Published (1)<br>Bulk Actions V App | ly All dates | • Filter |         |                                           |                                         |                         |                 | Search Gift Cards      |
|-------------------------------------------------|-----------------------------------------------|--------------|----------|---------|-------------------------------------------|-----------------------------------------|-------------------------|-----------------|------------------------|
| <ul><li>WooCommerce</li><li>Products</li></ul>  | Giftcard Number                               | Amount       | Redeem   | Balance | Buyer<br>Information                      | Recipient<br>Information                | Giftcard Expiry<br>date | Giftcard Status | Date                   |
| Gift Cards                                      | 9218419338                                    | £100.00      | £0.00    | £100.00 | Ankit Arora<br>ankitarora@webii<br>xx.com | <b>sakshi</b><br>sakshi@webiixx.c<br>om | -                       | Active          | Published<br>1 min ago |
| Add Gift Card<br>Settings                       | Giftcard Number                               | Amount       | Redeem   | Balance | Buyer<br>Information                      | Recipient<br>Information                | Giftcard Expiry<br>date | Giftcard Status | Date                   |
| 🔊 Appearance                                    | Bulk Actions • App                            | ly           |          |         |                                           |                                         |                         |                 | 1 iten                 |